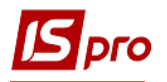

## Расчет Аналитической расчетной ведомости (АРВ)

Для расчета заработной платы всего предприятия необходимо провести расчет Аналитической расчетной ведомости. Для этого необходимо выбрать подсистему Учет персонала / Результаты расчета и перейти в модуль Аналитическая расчетная ведомость.

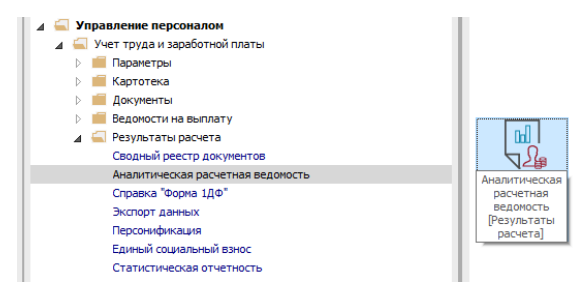

При первом входе в расчетную ведомость текущего периода производится расчет. При этом системой выдается дополнительный запрос, в котором пользователю предлагается провести расчет следующих данных:

- Зарплата;
- фонды;
- проводки;
- Перечисление.

| ~ | Зарплата                                                                                  |
|---|-------------------------------------------------------------------------------------------|
| v | Фонды                                                                                     |
| v | Проводки                                                                                  |
| v | Перечисления                                                                              |
| 2 | Очистить результаты предыдущего расчёта<br>Запрет корректировки картотеки "Пицевые счета" |

По умолчанию предлагается провести расчет заработной платы, но желательно отмечать также **Фонды** и **Проводки**. Если есть предыдущий расчет, то можно отключить некоторые из этих составляющих. Пользователю необходимо отметить, какие именно данные необходимо рассчитать, при этом обязательным является **расчет зарплаты**. В том случае, если для расчета выбрана одна компонента - зарплата, в расчетной ведомости активна только закладка **Виды оплат**.

При повторном входе в данный модуль система выдает окно с сообщением, что расчет за текущий месяц был выполнен. При этом окно также содержит информацию о том, кто из пользователей и когда (дата и время) выполнял расчет, а также какие из предложенных данных были рассчитаны, и предлагает провести расчет остальных компонентов.

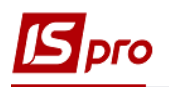

|             | Адміністратор      |                      |  |
|-------------|--------------------|----------------------|--|
| дата:       | 02/08/2019         |                      |  |
| Время:      | 14:58              |                      |  |
| Рассчитано: |                    | Пересчитать:         |  |
| 🖌 Зарплата  |                    | Зарплату             |  |
| 🖌 Фонды     |                    | Фонды                |  |
| 🖌 Проводки  |                    | Проводки             |  |
| 🖊 Перечисл  | ения               | Перечисления         |  |
| Лополнителя | 5H0:               |                      |  |
| Очистить    | результаты преды   | дущего расчёта       |  |
| Запрет ко   | орректировки карто | теки "Лицевые счета" |  |
|             |                    |                      |  |

Пользователем задается набор компонентов, который необходимо рассчитать, отказаться от расчета. Только при включении параметров расчета:

- зарплата становится доступны для просмотра закладки Работники и Виды оплат
- фондов становится доступна для просмотра закладка Фонды
- проводок становится доступна для просмотра закладки Проводки и Счета
- перечислений становится доступна для просмотра Перечисления.

Если расчеты проведены и никакие изменения в расчетные листки работников не вносились, то при очередном открытии расчетной ведомости перерасчет делать не обязательно, но очень желательно.

Также есть возможность выполнить дополнительные настройки:

**Очистить результаты предварительного расчета** - при установке отметки удаляются предварительные данные расчета - желательно указывать каждый раз;

Запрет корректировки картотеки «Лицевые счета» - при установке параметра другой пользователь не может внести коррективы. Желательно проставлять после последнего расчета, к моменту закрытия периода. Обычно проходит некоторое время для формирования отчетов, поэтому желательно не давать вносить коррективы в личные счета.

Экспорт расчетных листов в XML - при выборе данной отметки становится доступной кнопка Параметры, которая позволяет выполнить экспорт расчетных листов в данном формате для дальнейшего использования, например, в другой программе, и тому подобное.

Также расчет Аналитической расчетной ведомости можно провести непосредственно в ведомости по пункту меню Реестр/ Рассчитать или с помощью комбинации клавиш Ctrl + R

В результате программа выполняет расчет всех начислений, формирует проводки, фонды.

| Pacuer saprus |                             | uo devuŭ |
|---------------|-----------------------------|----------|
| Гасчег заргла | ы, фонцов, проводок и переч | ислении  |
|               | 9%                          |          |

В результате получаем следующий вид АРВ:

| естр   | Правка  | Вид    |                | чёт   | Ce  | рвис | ?<br> | 1=1 | 5.7  | 6    |            |      |                    |               | _   |
|--------|---------|--------|----------------|-------|-----|------|-------|-----|------|------|------------|------|--------------------|---------------|-----|
|        | Φ Ψ ٦   |        | <b>□</b>  ⊞    | 9 (9) | T   | Δ,   |       |     |      | U    |            |      |                    |               |     |
| ериод  | : Ав    | густ'  | 19 <b>(</b> те | кущи  | й)  |      |       | Ŧ   | 4    | ۲    | • Bce      | 0    | Без уволенных      | О Только увол | iei |
| ассчит | ано: Вс | его за | меся           | ц     |     |      |       |     |      |      |            |      | •                  |               |     |
| Φ:     | Во      |        |                |       |     |      |       |     |      |      |            |      | ~                  |               |     |
| Раб    | отники  | B      | 1ды ог         | лат   |     | Фоң  | ды    | c   | чета | 3    | Проводки   |      | Перечисления       | -             |     |
| Ta     | бельн   | -<br>- | Фам            | илия  | 1.0 |      |       |     | Ŧ    | Bxo, | цящий оста | Ŧ    | Входящий остаток - | долг пред 🔻   | ^   |
|        |         | 99 10  |                |       |     |      |       |     |      |      | (          | 0.00 |                    | 0.00          |     |
|        | 40      | 26 10  | 1              |       |     |      |       |     |      |      |            | 0.00 |                    | 0.00          |     |
|        | 1       | 01 10  | 2              |       |     |      |       |     |      |      |            | 0.00 |                    | 0.00          |     |
|        | 40      | 19 10  | 3              |       |     |      |       |     |      |      |            | 0.00 |                    | 0.00          |     |
|        | 39      | 98 10  | 4              |       |     |      |       |     |      |      |            | 0.00 |                    | 0.00          |     |
|        | 39      | 99 10  | 5              |       |     |      |       |     |      |      | (          | 0.00 |                    | 0.00          |     |
|        | 40      | 00 10  | 6              |       |     |      |       |     |      |      |            | 0.00 |                    | 0.00          |     |
|        | 40      | 01 10  | 7              |       |     |      |       |     |      |      |            | 0.00 |                    | 0.00          |     |
|        | 40      | 02 10  | 8              |       |     |      |       |     |      |      |            | 0.00 |                    | 0.00          |     |
|        | 40      | 21 10  | 9              |       |     |      |       |     |      |      |            | 0.00 |                    | 0.00          |     |
|        | 40      | 39 1   | t              |       |     |      |       |     |      |      |            | 0.00 |                    | 0.00          |     |
|        | 38      | 54 11  |                |       |     |      |       |     |      |      |            | 0.00 |                    | 0.00          |     |
|        | 40      | 20 11  | .0             |       |     |      |       |     |      |      |            | 0.00 |                    | 0.00          |     |
|        | 40      | 04 11  | 1              |       |     |      |       |     |      |      |            | 0.00 |                    | 0.00          |     |
|        | 40      | 05 11  | 2              |       |     |      |       |     |      |      |            | 0.00 |                    | 0.00          |     |
|        | 40      | 06 11  | .3             |       |     |      |       |     |      |      |            | 0.00 |                    | 0.00          |     |
|        | 40      | 37 11  | .4             |       |     |      |       |     |      |      |            | 0.00 |                    | 0.00          |     |
|        | 40      | 07 11  | .5             |       |     |      |       |     |      |      |            | 0.00 |                    | 0.00          |     |
|        | 40      | 08 11  | .6             |       |     |      |       |     |      |      |            | 0.00 |                    | 0.00          |     |
|        | 40      | 12 11  | .7             |       |     |      |       |     |      |      |            | 0.00 |                    | 0.00          |     |
|        | 40      | 09 11  | .8             |       |     |      |       |     |      |      |            | 0.00 |                    | 0.00          |     |
|        |         |        |                |       |     |      |       |     |      |      | (          | 0.00 |                    | 0.00          |     |

На закладке **Работники** окна аналитической расчетной ведомости отображается реестр работников с отражением следующих данных по каждому работнику и в целом по предприятию: Входящий остаток, сумма начислений и удержаний с разбивкой по группам видов оплаты, исходящий остаток. При ведении учета в разрезе источников финансирования (ДФ) является возможность рассматривать информацию в разрезе различных (или всех) ДФ. Обычно такую возможность используют бюджетные учреждения.

Согласно позиции меню, Реестр / Запрет корректировки запрещается корректировки данных, которые меняют картотеку работников.

Параметр Запрет корректировки можно включить только тогда, когда нет станций с загруженными модулями, которые работают с картотекой работников. Выключить данный параметр может только пользователь, который его включил или администратор.

Согласно позиции меню, Реестр / Запрет расчета видов оплат запрещается автоматический расчет и перерасчет видов оплаты.

Согласно позиции меню, Реестр / Протокол расчета проводок и Протокол расчета архивных проводок проводится проверка формирования проводок и отражаются ее результаты.

Настройка вида Аналитически расчетной ведомости проводится по пункту меню Вид / Вид реестра и использованием других пунктов меню Вид:

- Навигатор подразделений;
- Включать подчиненные подразделения;
- Отображать код подразделения;
- Отображать колонки с нулевыми итогами;
- Отображать код группы;
- Отображать освобожденных.

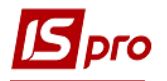

Для удобства работы существует возможность с **АРВ** перейти в **Лицевой счет** сотрудника или его **Расчетный лист.** Для этого курсор установить на необходимом сотруднике, далее по меню **Реестр** / **Лицевой счет** (комбинация клавиш **Alt** + **F5**) / **Расчетный лист** (комбинация клавиш **Alt** + **F3**) выбираем необходимое действие:

| естр Правка Вид Отчёт Сервис ?          |        |          |                                |
|-----------------------------------------|--------|----------|--------------------------------|
| Открыть                                 |        |          |                                |
| Рассчитать                              | Ctrl+R | e ()     | Без уволенных ОТолько уволен   |
| Запрет копректировки                    |        | -        |                                |
| Запрет расчіта видов оплат              |        | <u> </u> |                                |
| Протокол расчёта проводок               | Ctrl+U | -        | ·                              |
| Протокол расчета архивных проводок      | Ctrl+A | водки    | Перечисления                   |
| Протокол недопустимых комбинаций ИФ/ЭКР |        |          | - ·                            |
| Экспорт расчётных листов в <u>X</u> ML  |        | оста •   | входящии остаток - долг пред • |
| Провести документ                       | Δlt+D  | 0.00     | 0.00                           |
|                                         | Alt+ P | 0.00     | 0.00                           |
| Отозвать документ                       | AILTI  | 0.00     | 0.00                           |
| Перерасчет зарплаты                     |        | 0.00     | 0.00                           |
| Пересчет НДФЛ при смене резудентства    |        | 0.00     | 0.00                           |
| Коэффициент ставок ЕСВ                  |        | 0.00     | 0.00                           |
|                                         |        | 0.00     | 0.00                           |
| Лицевой счёт                            | Alt+F5 | 0.00     | 0.00                           |
| Расчётный лист                          | Alt+F3 | 0.00     | 0.00                           |
| Приказы                                 | Alt+D  | 0.00     | 0.00                           |
| -                                       |        | 0.00     | 0.00                           |
| Подтверждение приказов отделом зарплаты | Alt+H  | 0.00     | 0.00                           |
|                                         |        | - 0.00   | 0.00                           |

На закладке **Виды оплаты** окна расчетной ведомости отображается входящий остаток и исходящий остаток в разрезе долга предприятия и работников. В таблице отражаются суммы начислений и удержаний по каждому из видов оплаты по предприятию в целом.

| естр    | Правка    | Вид Отчёт С       | ерв | ис ? |                                  |               |                                         |     |
|---------|-----------|-------------------|-----|------|----------------------------------|---------------|-----------------------------------------|-----|
|         | • 🖗 🖷     |                   | ۲   | m 🗆  | ⊠ 0                              |               |                                         |     |
| Периол  | : As      | -vcт'19 (текуций) |     |      | with OBce                        | Без уволенных | О Только увол                           | IPH |
|         |           | yer is (reityaan) |     |      |                                  | ,             | ,,,,,,,,,,,,,,,,,,,,,,,,,,,,,,,,,,,,,,, |     |
| Рассчит | ано: Все  | го за месяц       |     |      |                                  | *             |                                         |     |
| ИФ:     | Bce       |                   |     |      |                                  | <b>.</b>      |                                         |     |
| Pa6     | отники    | Виды оплат        |     | наы  | Счета Провени                    | Теречисления  |                                         | Ī   |
| Входяш  | ий остато | к:                |     | 0.00 | долг предприятия:                | 0.00          | долг работнико                          | в   |
| к з     | н т       | Сумма             | ^   | к    | <ul> <li>Наименование</li> </ul> | ▼ Сумма       |                                         | ^   |
| 70      | За ку     | 19'10             | )   | 744  | Військовий збір                  |               | 4'831.90                                |     |
| 268     | Педа      | 3'1               | 5   | 715  | Податок з доходів                |               | 57980.26                                |     |
| 10      | Оклад     | 167'33            | 3   | 740  | Профспілкові внески              |               | 1'837.20                                |     |
| 15      | Поса      | 5'0:              | 1   | 805  | Аліменти                         |               | 5'706.48                                |     |
| 55      | Вислу     | 1'96              | 5   | 850  | Виплата зарплати                 |               | 180'082.86                              |     |
| 60      | Вислу     | 5'4               | 1   |      |                                  |               |                                         |     |
| 80      | За пе     | 58                | 3   |      |                                  |               |                                         |     |
| 84      | 3a ne     | 3'0:              | 2   |      |                                  |               |                                         |     |
| 90      | За ви     | 3'39              | 2   |      |                                  |               |                                         |     |
| 100     | За ва     | 4'09              | 9   |      |                                  |               |                                         |     |
| 101     | Конт      | 2'06              | 5   |      |                                  |               |                                         |     |
| 102     | 3a ce     | 1'3               | 2   |      |                                  |               |                                         |     |
| 103     | 3a oc     | 1'28              | 3   |      |                                  |               |                                         |     |
| 119     | Індек     | 3'8:              | 2   |      |                                  |               |                                         |     |
| 120     | Заци      | 33                | 8   |      |                                  |               |                                         |     |
| 125     | Допл      | 7.                | 2   |      |                                  |               |                                         |     |
| 142     | Надб      | 1'4               | 1   |      |                                  |               |                                         |     |
| 160     | Надб      | 2'28              | 3   |      |                                  |               |                                         |     |
| 180     | За кл     | 1                 | 2   |      |                                  |               |                                         |     |
|         |           | 322'11            | 2   |      |                                  |               |                                         |     |
| Стро    | c: 20     |                   | ~   |      |                                  |               | 250'438.70                              |     |
| <       |           | >                 |     | Стро | к: 5                             |               |                                         | v   |

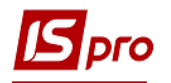

На закладке Фонды расчетной ведомости отражается суммы начислений в фонды.

| Ресстр Правка Вид Отчёт Сервис ?<br>Период: Август'19 (текущий) ▼ 4 → ⊙Все Без уволенных<br>Рассчитано: Всего за месяц ▼<br>ИФ: Все Фонды Счета Проводки Перечисления<br>К ▼ Наименование ▼ Сумна ↑<br>К ▼ Наименование ▼ Сумна ↑<br>К ▼ Наименование ▼ Сумна ↑<br>К ▼ Наименование ▼ Сумна ↑<br>К ▼ Соззарплата ДС (неалди) 1'393.69<br>ЕСТ €СВ:зарплата ДС (неалди) 1'393.69<br>ЕСТ €СВ:зарплата ДС (неалди) 1'393.69<br>ЕСТ €СВ:зарплата ДС (неалди) 1'393.69<br>ЕСТ €СВ:зарплата ДС (неалди) 1'393.69                                                                                                    | <b>5</b> IS-pro 7.11.0 | 4.999 - [Аналитическая расчётная ведомость]  |       |            | _ 0       | × |
|----------------------------------------------------------------------------------------------------|------------------------|----------------------------------------------|-------|------------|-----------|---|
| Период:         Август'19 (текущий)         • • • • • • • • • • • • • • • • • • •                                                                                                    | Реестр Прав            | а Вид Отчёт Сервис ?                         |       |            |           |   |
| Период:         Август' 19 (текущий)         ▼ 4         ● Все         ○ Все         ○ Все         О Только уволенные           Рассчитано:         Все         ▼         ▼         ▼         ▼         ▼         ▼         ▼         ▼         ▼         ▼         ▼         ▼         ▼         ▼         ▼         ▼         ▼         ▼         ▼         ▼         ▼         ▼         ▼         ▼         ▼         ▼         ▼         ▼         ▼         ▼         ▼         ▼         ▼         ▼         ▼         ▼         ▼         ▼         ▼         ▼         ▼         ▼         ▼         ▼         ▼         ▼         ▼         ▼         ▼         ▼         ▼         ▼         ▼         ▼         ▼         ▼         ▼         ▼         ▼         ▼         ▼         ▼         ▼         ▼         ▼         ▼         ▼         ▼         ▼         ▼         €         €         €         €         €         €         €         €         €         €         €         €         €         €         €         €         €         €         €         €         €         €         €                                                                                                    | • • • •                |                                              |       |            |           |   |
| Рассчитано: Всего за месяц                                                                                                    | Период:                | Август'19 (текущий) ▼ ↔ ⊙Все ОБез уволенных  | ⊖ Тол | ько уволен | ные       |   |
| И0: Все<br>Работники Виды оплат Оонды Счета Проводки Перечисления К * Наименование * Сумма *  6193.01 617 €СВ:зарплата ДС 6193.01 1393.69 6C1 €СВ:зарплата ДС 77048.03 6193.01                                                                                                    | Рассчитано:            | Всего за месяц 🔹 👻                           |       |            |           |   |
| Работники         Виды оплат         Фонды         Счета         Проводки         Перечисления           К т         Наименование         Сумна         К         Сумна         К         Сумна         К         Сумна         К         Сумна         К         Солона         Сумна         К         Солона         Сумна         К         Солона         Солона | ИФ:                    | Bce 👻                                        |       |            |           |   |
| K         Наименование         Cymea           CB1         ECB:Bi/ICakkoBocnym6oeuj CEV         6'193.01           EI7         ECB:зарллата ДС (нвалди)         1'393.69           EC1         ECB:зарллата ДС         77048.03           EC8         ECB:зарллата ДС         6'193.01                                                                                                    | Работники              | Виды оплат Фонды Счета Проводки Перечисления |       |            |           |   |
| EB1         ECB:Bi/Ecxxxeecryxxfoeu CEУ         6'193.01           E72         ECB:заролата ДС (неалди)         1'393.69           EC1         ECB:заролата ДС         77048.03           EC3         ECB:заролата ДС         77048.03           EC3         EC3         6'193.01                                                                                                    | К т Наим               | гнование                                     | Ŧ     | Сумма      | Ŧ         | ^ |
| E17         ECB:зарплата ДС (нваліди)         1'393,69           EC1         ECB:зарплата ДС         77048,03           EC6         ECB:зарплата нші         6'193,01                                                                                                    | EB1 ECB:               | зійськовослужбовці CБУ                       |       |            | 6'193.01  |   |
| EC1         ECB:saprnara ДC         77048.03           EC8         ECB:saprnara Hui         6'193.01                                                                                                    | EI7 ECB:               | арплата ДС (інваліди)                        |       |            | 1'393.69  |   |
| EC8 ECB:3aprnata iHui 6'193.01                                                                                                    | EC1 ECB:               | арплата ДС                                   |       |            | 77'048.03 |   |
|                                                                                                    | EC8 ECB:               | арплата інші                                 |       |            | 6'193.01  |   |

На закладке Счета отображается информация с разбивкой по счетам, по которым распределяются суммы начислений (удержаний) работников в бухгалтерском учете.

| Работникой         Виды оплат         Фонды         Счета         Гроводки         Перечисления           Считано:         Все         •         •         •         •         •         •         •         •         •         •         •         •         •         •         •         •         •         •         •         •         •         •         •         •         •         •         •         •         •         •         •         •         •         •         •         •         •         •         •         •         •         •         •         •         •         •         •         •         •         •         •         •         •         •         •         •         •         •         •         •         •         •         •         •         •         •         •         •         •         •         •         •         •         •         •         •         •         •         •         •         •         •         •         •         •         •         •         •         •         •         •         •         •         •         • |
|----------------------------------------------------------------------------------------------------|
| ассчитано: Всего за несяц<br>Все                                                                                                    |
| Все            Работники         Виды оплат         Фонды         Генета         Перечисления           Счета         Проводки         Перечисления         Сумна           5514/01.01         Розрахунки з бюджетом за ПДФО 3Ф         51930.2           3311/01.02         Розрахунки з бюджетом за ПДФО 4Ф         4327.7           3311/02.01         Розрахунки з бюджетом за ПДФО СФ         51930.2           5516/01         Розрахунки з бюджетом за Бидх сови збором СФ         441.6           5516/01         Розрахунки з членами профолилои за безго тековичи перерахуваннями сум членських проф         1642.5           5516/01         Розрахунки з членами профолилом за безго тековичи перерахуваннями сум членських проф         194.6           5516/01         Розрахунки з членами профолилом за безго тековичи переахуваннями сум членських проф         194.6           5516/01         Розрахунки з членами профолилом за безго тековичи переахуваннями сум членських проф         194.6                                                                                                   |
| Работники         Виды оплат         Фонды         Счета         Проводки         Перечисления           Счет         • Наименование         • Сумна           5311/01.01         Розрахунки з бюджетом за ПДФО 3Ф         51'930.2           5311/01.02         Розрахунки з бюджетом за ПДФО СФ         4'327.7           5311/02.01         Розрахунки з бюджетом за виксковин зборон 3Ф         4'327.7           5311/02.02         Розрахунки з бюджетом за виксковин зборон СФ         4'41.6           5516/01         Розрахунки з членами профолтики за безготівковими перерахуваннями сум членських проф         1642.5           5518/01         Розрахунки з членами профолтики за безготівковими перерахуваннями сум членських проф         194.6           5518/01         Розрахуни з виконавчими документами та Наци утримення 3Ф         5706.6                                                                                                    |
| Очет         Чамиенование         Сумна           531/10.101         Розрахунки з бюджетом за ПДФО 30         51'930.2           5311/0.102         Розрахунки з бюджетом за військовни зборон 30         4'327.7           5311/0.102         Розрахунки з бюджетом за пДФО 00         5'298.8           5311/0.201         Розрахунки з бюджетом за військовни зборон СФ         5'298.8           5311/02.01         Розрахунки з бюджетом за військовни зборон СФ         5'298.8           5311/02.02         Розрахунки з членами профстлілки за безготівковими перерахуваннями сум членських проф         1'642.5           5516/02         Розрахунки з членами профстлілки за безготівковими перерахуваннями сум членських проф         1'94.6           5518/01         Розрахунки з виконавчими документами та інші утримання 30         5'706.4                                                                                                    |
| S311/01.01         Розражунки з бюджетом за ПДФО 3Ф         S1930.2           S311/01.02         Розражунки з бюджетом за війсковин зборон 3Ф         47227.7           S311/02.01         Розражунки з бюджетом за війсковин зборон 3Ф         57298.8           S311/02.01         Розражунки з бюджетом за війсковин зборон 3Ф         57298.8           S311/02.02         Розражунки з бюджетом за війсковин зборон СФ         441.6           S516/01         Розражунки з членами профстілки за безготівковичи перерахуванняни сум членських проф         1642.5           S516/02         Розражунки з членами профстілки за безготівковичи перерахуваннями сум членських проф         194.6           S518/01         Розражунки з виконавичини документами та інші утримання 3Ф         5706.4                                                                                                    |
| 3311/01.02         Розражунки з бюджегом за вийсковки зборон 3Ф         47327.           3311/02.01         Розражунки з бюджегом за ЛДФО СФ         5298.           3311/02.02         Розражунки з бюджегом за вийсковки зборон СФ         441.6           3511/02.01         Розражунки з бюджегом за вийсковки зборон СФ         441.6           3516/01         Розражунки з членани профотлихи за безго тівковичи перерахуваннями сум членських проф         1642.5           1516/02         Розражунки з членани профотлихи за безго тівковичи перерахуваннями сум членських проф         194.6           1518/01         Розражунки з вискновичи докуметтами та ньи утримення 3Ф         5706.4                                                                                                    |
| 3311/02.01         Розражунки з бюджетом за ПДФО СФ         5'298.8           3311/02.02         Розражунки з бюджетом за військовим зборон СФ         441.6           5516/01         Розражунки з членами профолілки за безготівковими перерахуваннями сум членських проф         1642.5           5516/02         Розражунки з членами профолілки за безготівковими перерахуваннями сум членських проф         194.6           5518/01         Розражунки з виконавчими документами та інші утримання ЭФ         5706.4                                                                                                    |
| 3311/02.02         Розражунки з бюджетом за військовим збором СФ         441.6           5516/01         Розражунки з членами профотліки за безготівковими перерахуваннями сум членських проф         1642.6           5516/02         Розражунки з членами профотліки за безготівковими перерахуваннями сум членських проф         194.6           5518/01         Розражунки з виконавичими документами та інші утримання 30         5706.4                                                                                                    |
| 5515/01         Розражуники з членами профотліки за безготівковими перерахуваннями сум членських проф         1642.5           5516/02         Розражуники з членами профотліки за безготівковими перерахуваннями сум членських проф         194.6           5518/01         Розражуники з вископавчими документами та інши утримення 30         5706.6                                                                                                    |
| 5516/02         Розрахунки з членани профспілки за безготівковими перерахуваннями сум членських проф…         194.6           5518/01         Розрахунки за виконавчими документами та інці утримання 3Ф         5706.4                                                                                                    |
| 518/01 Розрахунки за виконавчими документами та інші утримання 3Ф 5'706.4                                                                                                    |
|                                                                                                    |
| 3011/01 Витрати на оплату праці 3Ф 283'565.6                                                                                                    |
| 3012/01 Відрахування на соціальні заходи 3Ф 78'929.9 78'929.9                                                                                                    |
| 3111 Витрати на оплату праці 29'263.6                                                                                                    |
| 8112 Відрахування на соціальні заходи 4786.7                                                                                                    |

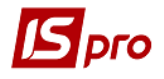

На закладке **Проводки** формируются все проводки по начислениям и удержаниям зарплаты, отчислений в фонды текущего учетного периода. Все они сгруппированы по начислением, удержанием, отчислениям.

| естр Прав      | а вид Отчет С       | ервис ? | 2 0           |            |           |                   |
|----------------|---------------------|---------|---------------|------------|-----------|-------------------|
| Период:        | Август'19 (текущий) |         | ▼ ← → ⊙ Bce   | 🔿 Без увол | енных     | О Только уволенны |
| ассчитано:     | Всего за месяц      |         |               |            |           |                   |
| <b>/</b> Φ:    | Bce                 |         |               |            | Ŧ         |                   |
| Работник       | и Виды оплат        | Фонды   | Счета Проводк | и Перечисл | ения      |                   |
| бухгалтерска   | ая книга: Головна к | нига    |               |            |           |                   |
| Дебет          | Кредит              | Коммен  | тарий         | Дата       | Сумм      | a                 |
| Начисл         | ена заработная пла  | ата     |               |            | 312'829.2 | 3                 |
| > Удерж        | ано из заработной і | платы   |               |            | 69'542.1  | 0                 |
| CB:3ap         | рплата дс           |         |               |            | 1'202.6   | 0                 |
| CCD:34         | рілата де (іпваліді | • •     |               |            |           |                   |
|                | рплата інші         |         |               |            | 6'193.0   | 1                 |
| γ <b>ττο33</b> | рплата інші         |         |               |            | 6'193.0   | 1                 |

На закладке **Перечисление** расчетной ведомости отражаются сведения о формировании перечислений денежных средств в бюджет и фонды. Для отображения информации на закладке Перечисление необходимо их настроить.

| 15-pro 7.11.034.999                                                                                         | - [Аналитиче               | ская расчё | тная ведомо | сть]     |              |           | _ □            |      |
|----------------------------------------------------------------------------------------------------|----------------------------|------------|-------------|----------|--------------|-----------|----------------|------|
| естр Правка Ви                                                                                              | ид Отчёт                   | Сервис     | ?           |          |              |           |                |      |
| 🛛 🗰 🏷 🖷                                                                                                    |                            | J ml       | - 🛛 🛛       |          |              |           |                |      |
| ериод: Авгус                                                                                                | т'19 (текущий              | )          |             | • Bce    | О Без уволен | ных       | О Только уволе | нные |
|                                                                                                    |                            |            |             |          |              | _         |                |      |
| accentano: bcero                                                                                            | за месяц                   |            |             |          |              | •         |                |      |
| IO: Bce                                                                                                    |                            |            |             |          |              | •         |                |      |
| Работники                                                                                                   | Виды оплат                 | Фондь      | Счета       | Проводки | Перечисле    | ния       |                |      |
| Наименование                                                                                                |                            |            | 3a          | период   |              | Начислено | Перечислено    | ^    |
|                                                                                                    |                            |            |             |          |              |           |                |      |
|                                                                                                    |                            |            |             |          |              |           |                |      |
| Строк: 0                                                                                                    |                            |            |             |          |              |           |                | ~    |
| Строк: 0<br>Сальдо входящее                                                                                 | 2                          |            |             |          |              |           |                | ~    |
| Строк: 0<br>Саљдо входящее<br>Сумча фондов                                                                  | 3                          |            |             |          |              |           |                | ~    |
| Строк: 0<br>Сальдо входящее<br>Суяна фондов<br>Суяна удержаний                                              | <b>3</b><br>0<br>0         |            |             |          |              |           |                | ~    |
| Строкс 0<br>Сальдо входящее<br>Суляна фондов<br>Суляна удержаний<br>Суляна вънетов                          | 2<br>0<br>0<br>0           |            |             |          |              |           |                | ~    |
| Строк: 0<br>Сальдо входящее<br>Сумча фондов<br>Сумча вычетов<br>Возврат                                     | 3<br>0<br>0<br>0<br>0      |            |             |          |              |           |                | ~    |
| Строк: 0<br>Сальдо входящее<br>Суляна фондов<br>Суляна удержаний<br>Суляна вы-нетов<br>Возврат<br>Основание | 2<br>0<br>0<br>0<br>0<br>0 |            |             |          |              |           |                |      |